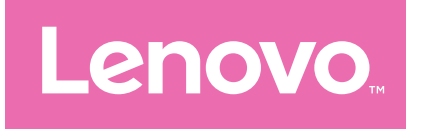

# Lenovo Tab M11 Felhasználói útmutató

TB330FU TB330XU

# Tartalomjegyzék

| Üdvözöljük!                                                      | 1  |
|------------------------------------------------------------------|----|
| Alapok                                                           | 2  |
| Beállítás és a használat megkezdése                              | 2  |
| Felkészülés a beállításra                                        | 2  |
| Első beállítás                                                   | 2  |
| A kézmozdulatok ismertetése                                      | 4  |
| Alap kézmozdulatok                                               | 4  |
| További kézmozdulatok                                            | 5  |
| A kezdőképernyő személyre szabása                                | 6  |
| Kezdőképernyő beállításai                                        | 6  |
| Modulok                                                          | 7  |
| Háttérkép                                                        | 7  |
| Alkalmazások használata                                          | 8  |
| Alkalmazás keresése                                              | 8  |
| Egy alkalmazás áthelyezése egy másik képernyőre                  | 8  |
| A megnyitott alkalmazások kezelése                               | 8  |
| Alkalmazás törlése                                               | 8  |
| Entertainment Space                                              | 9  |
| Szórakoztató felület megnyitása                                  | 9  |
| A Szórakoztató felület kikapcsolása                              | 9  |
| Értesítések és gyorsbeállítások                                  | 9  |
| Vezérlőközpont stílusa                                           | 9  |
| Értesítések panel                                                | 9  |
| Gyors beállítások panel                                          | 10 |
| Gyári alapértékek visszaállítása, frissítés és kényszerleállítás | 10 |
| Gyári beállítások visszaállítása                                 | 10 |
| Rendszerfrissítés                                                | 11 |
| Leállítás kényszerítése                                          | 11 |

| Beállítások                           |              |
|---------------------------------------|--------------|
| WLAN                                  |              |
| Mobilhálózat                          |              |
| VPN                                   |              |
| Bluetooth                             |              |
| Megjelenítés                          |              |
| Fényerő                               |              |
| Olvasási mód                          | 14           |
| Szemvédelem és biztonsági információk | <14          |
| Biometria és jelszavak                | 14           |
| One Vision                            | 15           |
| Lebegő ablak                          |              |
| Osztott képernyő                      |              |
| Digitális jóllét és szülői felügyelet | 16           |
| Digitális jóllét                      |              |
| Szülői felügyelet                     |              |
| Toll és billentyűzet                  |              |
| Lenovo Pen                            |              |
| Billentyűzet                          |              |
| Akkumulátor                           |              |
| Akkumulátorkímélő mód                 |              |
| Töltésoptimalizálás                   |              |
| Akkumulátor töltöttségmérőjének megj  | elenítése 21 |
| Akkumulátormerítés észlelése          |              |
| Túltöltés elleni védelem              |              |
| Engedélyek kezelése                   |              |
| Nyelv                                 |              |
| Alkalmazások                          |              |
| Kamera                                | 23           |
| Fényképezőgép megnyitása              | 23           |

| Fényképezőgép-beállítások                                    | 23     |
|--------------------------------------------------------------|--------|
| Váltás a fényképezőgép üzemmódjai között                     | 24     |
| Fotók és videók megtekintése                                 | 24     |
| Files                                                        | 24     |
| Files böngészése                                             | 25     |
| Files törlése                                                | 25     |
| Files megosztása                                             | 25     |
| Google-alkalmazások                                          | 25     |
| Speciális funkciók                                           |        |
| Lenovo Freestyle                                             | 26     |
| Felkészülés a beállításra                                    | 26     |
| A Lenovo Freestyle engedélyezése                             | 26     |
| A táblagép kivetítése a számítógépre                         | 26     |
| A számítógép kivetítése a táblagépre                         | 27     |
| Fájlmegosztás                                                | 27     |
| Több felhasználó                                             | 27     |
| Többfelhasználós beállítások                                 | 27     |
| Új felhasználói fiókok létrehozása                           | 27     |
| Váltás a felhasználói fiókok között                          | 28     |
| Felhasználói fiók törlése                                    | 28     |
| PC mód                                                       | 28     |
| Perifériás mód                                               | 28     |
| Függelék                                                     |        |
| Fontos biztonsági és használati tudnivalók                   | 29     |
| Elektronikus kisugárzással kapcsolatos figyelmeztetések      |        |
| Környezetvédelmi, újrahasznosítási és leselejtezési informác | iók 35 |
| Információk az ENERGY STAR típusról                          |        |
| Exportbesorolási nyilatkozat                                 |        |
| Dolby-tanúsítvány                                            |        |
| HEVC szabvány                                                |        |

# Üdvözöljük!

Az eszköz használatának megkezdése előtt olvassa el az alábbiakat:

- Gyors használatba vételi útmutató
- Biztonsági és jótállási útmutató
- Szabályozási közlemény

Ha többet szeretne megtudni, vagy le szeretné tölteni a fenti dokumentumokat, akkor kérjük, látogasson el a következő weboldalra: <u>https://support.lenovo.com</u>.

A kézikönyvben szereplő képek és illusztrációk csak tájékoztató jellegűek. Az aktuális termék eltérhet.

#### Ikonok

- 🖉 Utasítás, emlékeztető vagy javaslat.
- () Figyelemfelhívás vagy figyelmeztetés.
- 🚫 Veszélyre való figyelmeztetés vagy riasztás.

# Alapok

# Beállítás és a használat megkezdése

## Felkészülés a beállításra

A beállítás gördülékenysége érdekében, kérjük, készítse elő a következőket:

- Wi-Fi- vagy mobilhálózaton keresztül elérhető internetkapcsolat. A Wi-Fi-hálózathoz felhasználónévre és jelszóra lehet szüksége.
- A SIM-kártyafoglalattal rendelkező eszközök esetén helyezze be a szolgáltató által biztosított SIM-kártyát.
- Az előző eszközét, vagy az előző eszközéről készült biztonsági másolatot, ha szeretné továbbítani az adatait az új eszközére.

### Első beállítás

Az eszköz beállítási folyamata egyszerű, és az eszköz végigvezeti Önt rajta az első beállítást követően. Manuálisan követheti a képernyőn megjelenő instrukciókat.

- Az első beállítást követően további módosításokat hajthat végre a Beállítások menüpontban.
- 1. Tartsa nyomva a bekapcsoló gombot, amíg meg nem látja a Lenovo logót. A képernyőn az **Üdvözöljük!** üzenet fog megjelenni.
  - Válassza ki a nyelvet: Koppintson rá és válassza ki a nyelvet a nyelvek listájáról.
  - Vizuális beállítások: Koppintson a 

     ikonra a megjelenítési és betűméret testreszabásához, valamint a Nagyítás engedélyezéséhez a képernyő láthatóságának javítása érdekében. Engedélyezze a Felolvasás vagy Talkback funkciót, hogy leegyszerűsítse az eszköz használatát a képernyő nélkül.
- 2. Koppintson a Kezdés lehetőségre.
- 3. Olvassa el és fogadja el a szolgáltatási szerződést, majd koppintson a **Nākamais** lehetőségre.

- 4. Kapcsolódjon a Wi-Fi-hez vagy a mobilhálózathoz (ha eszköze támogatja).
  - Koppintson egy hálózatra, majd szükség esetén adja meg a jelszót.
  - Koppintson az Új hálózat hozzáadása lehetőségre, majd írja be a Wi-Fi-hálózat nevét, és szükség esetén adja meg a jelszót.
  - Koppintson a Mobilhálózat használata a beállítás elvégzéséhez lehetőségre, ha be szeretné kapcsolni a mobilhálózati szolgáltatást az eszközön.
- Ha offline állítja be az eszközt, akkor manuálisan kell megadnia a dátumot és az időt a következő lépés során.
- 5. Alkalmazások és adatok átvitele az előző eszközéről az új eszközére.

Számos alkalmazást, beállítást és tartalmat továbbíthat közvetlenül előző eszközéről az új eszközére.

Helyezze a két eszközt egymás közelébe, majd kövesse a képernyőn megjelenő utasításokat.

- 6. Jelentkezzen be a Google-fiókba, és kezelje a Google-szolgáltatásokat.
- 7. Ellenőrizze adatvédelmi beállításait.
- 8. Válassza ki az alábbi képernyőfeloldó módok egyikét eszköze biztonságának növeléséhez. Kövesse a képernyőn megjelenő utasításokat a képernyőfeloldó mód beállításához.
  - Jelszó
  - Arcfelismeréses feloldás
- Az arcfelismerés engedélyezése előtt létre kell hoznia egy mintát, PIN-kódot vagy jelszót. A KIHAGYÁS lehetőségre is koppinthat, ha később szeretné elvégezni a beállítást a Beállítások > Biometria és jelszavak menüpont alatt.
- 9. Válassza ki a kívánt navigációs módot.

#### - Navigáció kézmozdulatokkal

Az eszköz mozdulatokkal való használata. Részletekért lásd: "**A kézmozdulatok ismertetése**".

#### - Virtuális billentyűnavigáció

Három gomb jelenik meg a képernyő alján lévő navigációs sávon.

| Gomb | Leírás                                                                                              |
|------|----------------------------------------------------------------------------------------------------|
| <    | <ul> <li>Visszalépés</li> <li>Visszatérés az előző menübe vagy kilépés az alkalmazásból.</li> </ul> |
| 0    | <ul> <li>Kezdőképernyő</li> <li>Visszatérés a kezdőképernyőre.</li> </ul>                           |
| ≡    | <ul> <li>Alkalmazásváltás</li> <li>A megnyitott alkalmazások megtekintése.</li> </ul>               |

10. Koppintson az **Első lépések** lehetőségre, és elkezdheti használatba venni az eszközt.

# A kézmozdulatok ismertetése

Eszköze támogatja a **Navigáció kézmozdulatokkal** funkciót és a **Virtuális** billentyűnavigáció szolgáltatást.

## Alap kézmozdulatok

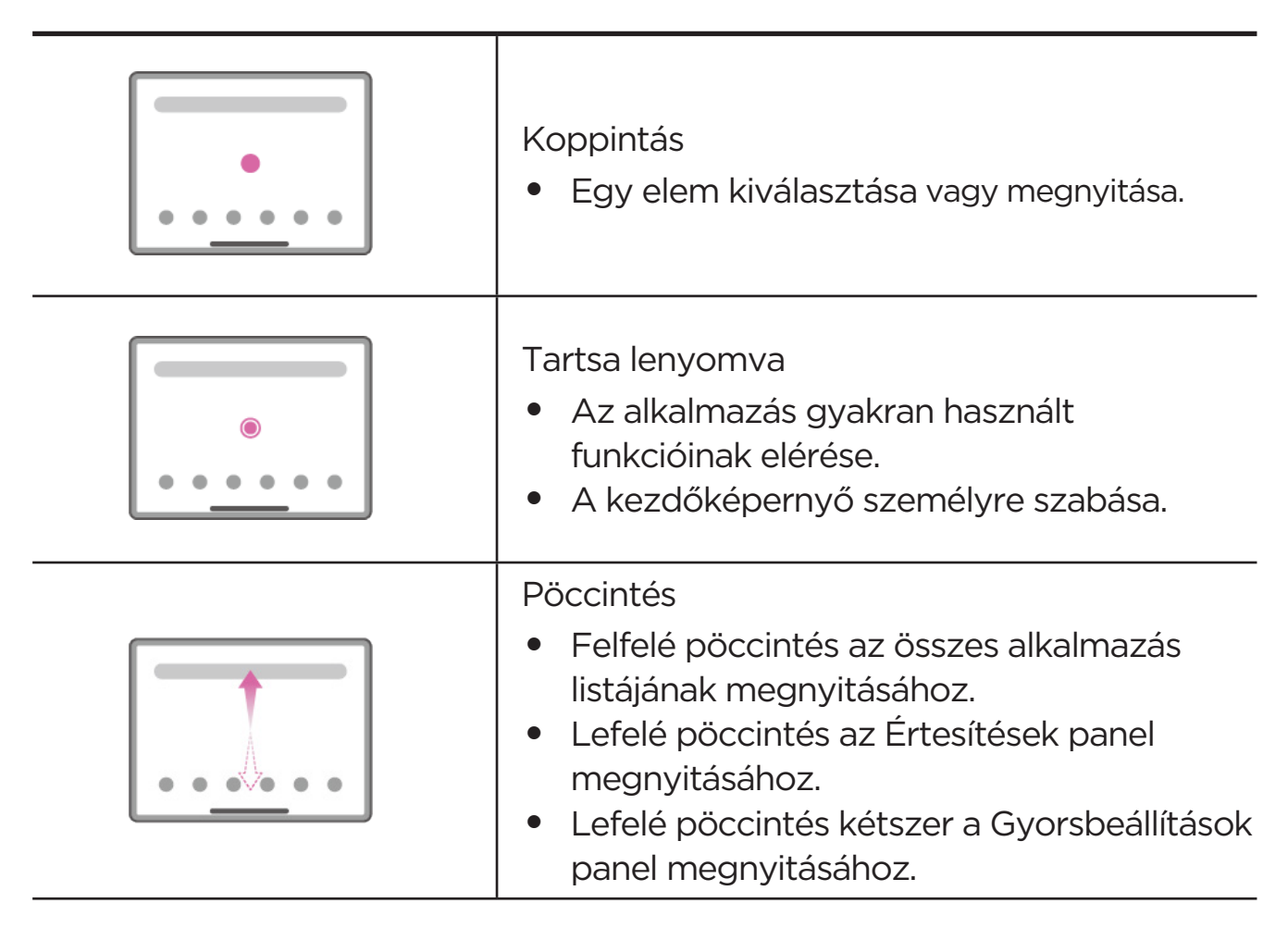

| Nyomva tartás és elhúzás<br>• Egy alkalmazás áthelyezése a kívánt helyre.                                                                     |
|----------------------------------------------------------------------------------------------------|
| <ul> <li>Az ujjak széthúzása és összehúzása</li> <li>Egy webhely, fényképek, térképek vagy egyéb elemek nagyítása és kicsinyítése.</li> </ul> |

## További kézmozdulatok

A következő kézmozdulatok csak a **Navigáció kézmozdulatokkal** navigációs stílushoz érhetők el. A navigációs stílus módosításához lépjen be a **Beállítások > Általános beállítások > Rendszer-navigáció** menüpontba.

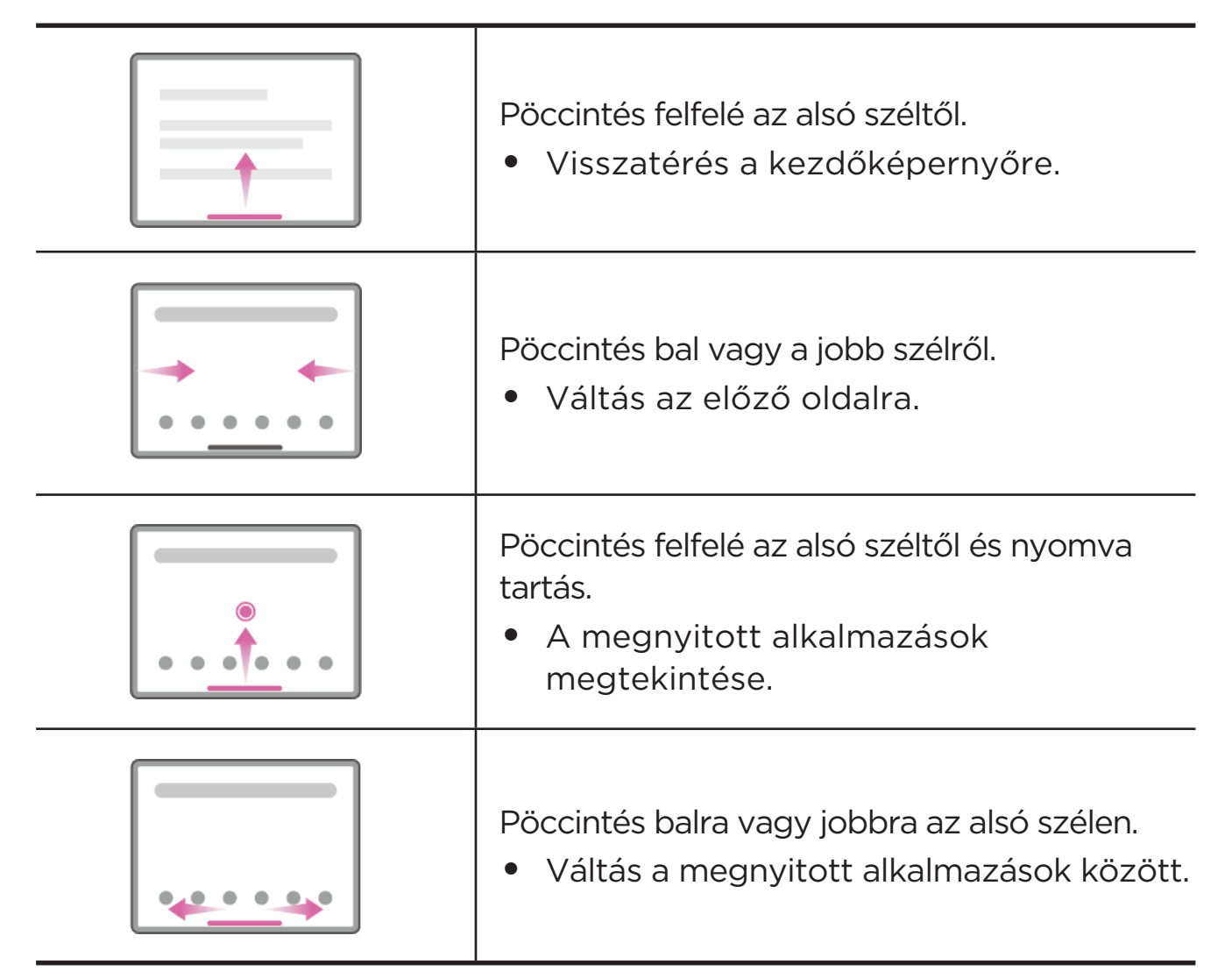

# A kezdőképernyő személyre szabása.

A kezdőképernyő a készülék használatának kiinduló pontja. Az Ön kényelme érdekében a kezdőképernyőn már alapértelmezésben számos hasznos alkalmazás és widget található.

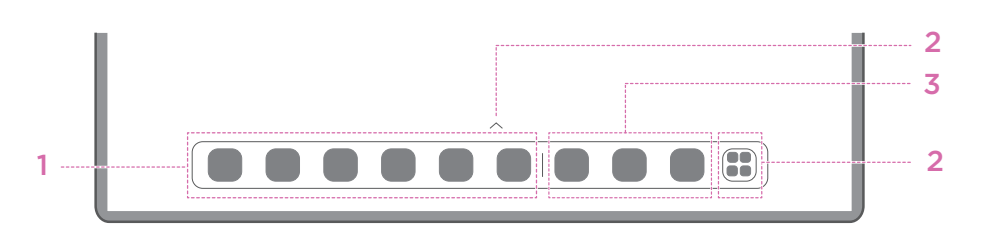

| Szám | Funkció                              | Leírás                                                                                                    |
|------|--------------------------------------|----------------------------------------------------------------------------------------------------|
| 1    | Tálca                                | Alkalmazások hozzáadása a tálcához.                                                                                                    |
| 2    | Minden<br>alkalmazás                 | <ul> <li>^: Az összes alkalmazás megtekintéséhez<br/>pöccintsen felfelé.</li> <li>I Az összes alkalmazás megtekintéséhez<br/>koppintson.</li> </ul> |
| 3    | Legutóbb<br>használt<br>alkalmazások | A legutóbb használt alkalmazások megjelenítése.                                                                                                    |

A kezdőképernyőt bármikor egyszerűen testre szabhatja az alábbi módokon:

## Kezdőképernyő beállításai

Tartsa nyomva a kezdőképernyő bármely részét, kivéve az ikonokat, és koppintson a **Kezdőképernyő beállításai** lehetőségre az eszköze következő módokon való testreszabásához.

- Húzza el az ujját jobbra a szórakoztató felület eléréséhez.
- Válassza ki a kívánt asztalstílust.
- Válassza ki a kívánt kezdőképernyő-elrendezést.
- Értesítési pöttyök mutatása az alkalmazásikonokon.
- Rendszeralkalmazások javaslása a fiókban.

## Modulok

Hozzáadhat modulokat a kezdőképernyőhöz. A modul segítségével gyorsan áttekintheti a naptári események információit, a leveleit, a térképeket és egyebeket.

- Tartsa nyomva a kezdőképernyő bármely részét, kivéve az ikonokat, és koppintson a **Modulok** lehetőségre, majd válassza ki a modult, amit hozzá szeretne adni.
- 2. Tartsa nyomva a modult, és húzza a kívánt helyre.
- 3. Koppintson a Kész lehetőségre.

## Háttérkép

A háttérkép beállításához tegye a következőt:

- Tartsa nyomva a kezdőképernyőt bármely részét, kivéve az ikonokat, majd koppintson a Testreszabás > Háttérkép lehetőségre.
- 2. Válassza ki a beállítani kívánt háttérképet.

#### - Dinamikus háttérkép

Válasszon egy rendelkezésre álló dinamikus háttérképet.

#### - Helyi albumok

Válasszon ki egy fotót. Koppintson a **Felhasználás mint** lehetőségre a háttérképként való beállításhoz.

#### - Akkumulátor háttérkép

Beállíthat az akkumulátor a következő töltöttségi állapotait jelző háttérképet a zárolt képernyőre: teljes töltöttség, átlagos töltöttség, alacsony töltöttség vagy töltés.

#### - Akkumulátor háttérkép

Válasszon ki egy rendelkezésre álló jó minőségű háttérképet a képernyőhöz és/vagy az asztalhoz.

Vagy beléphet a Beállítások > Testreszabás > Háttérkép menüpontba is a háttérkép beállításához.

# Alkalmazások használata

## Alkalmazás keresése

- 1. Koppintson a 🚼 ikonra a kezdőképernyőn, vagy csúsztassa felfelé az ujját a kezdőképernyőn az összes alkalmazás listájának megjelenítéséhez.
- 2. Keresse meg az alkalmazást, vagy írja be a kulcsszót a fent található keresési sávba.

## Egy alkalmazás áthelyezése egy másik képernyőre

Nyomja meg hosszabban a mozgatni kívánt alkalmazást, húzza azt a kívánt helyre, majd engedje el.

## A megnyitott alkalmazások kezelése

- 1. Az alábbi módszerek egyikével tekintse meg a megnyitott alkalmazásokat:
  - Navigáció kézmozdulatokkal: A képernyő aljától indulva pöccintsen felfelé, és tartsa nyomva.
  - Virtuális billentyűnavigáció: Koppintson a következőre a képernyő alján: —.
- 2. Az alkalmazáslistán a következőket teheti:
  - Koppintson egy alkalmazásablakra az alkalmazáshoz való hozzáféréshez.
  - Húzzon felfelé egy alkalmazásablakot az alkalmazás bezárásához.
  - Húzzon lefelé egy alkalmazásablakot az alkalmazás lezárásához vagy a feloldásához.
  - Tartson nyomva egy alkalmazásablakot a további lehetőségek megtekintéséhez.
  - Koppintson az Az összes törlése lehetőségre, hogy leállítsa az összes futó alkalmazást.

### Alkalmazás törlése

- 1. Tartson nyomva egy alkalmazásikont.
- 2. Koppintson az 🔟 ikonra.
- 3. Koppintson az **Rendben** ikonra.
- Az eszköznek szüksége van néhány rendszeralkalmazásra, ezeket nem lehet törölni.

# **Entertainment Space**

A Szórakoztató felület egy olyan testreszabott képernyő, ahol megtalálja kedvenc filmjeit, sorozatait, videóit, játékait és könyveit.

#### Szórakoztató felület megnyitása

Pöccintsen jobbra a kezdőképernyőn, majd koppintson a kezdőképernyő bal oldalán lévő 🔊 lehetőségre.

A Szórakoztató felület használatához internetkapcsolat szükséges, és be kell jelentkeznie a Google-fiókjába.

## A Szórakoztató felület kikapcsolása

A Szórakoztató felület alapértelmezés szerint engedélyezve van. Lépjen a **Kezdőképernyő beállításai** menübe, és kapcsolja ki a **Csúsztassa az ujját az Entertainment Space megnyitásához** lehetőséget.

# Értesítések és gyorsbeállítások

### Vezérlőközpont stílusa

Lépjen be a **Beállítások > Értesítések és Vezérlőközpont > Vezérlőközpont stílusa** menüpontba az Értesítések és a Gyorsbeállítások panel stílusának beállításához.

## Értesítések panel

Az Értesítések panel többek között az új üzenetekről, az USB-csatlakozásról és a folyamatban lévő tevékenységekről, például fájlletöltésről értesít.

- Az értesítések megtekintéséhez egy ujját csúsztassa felülről lefelé a képernyőn.
- Az értesítések panel bezárásához egy ujját csúsztassa alulról felfelé a képernyőn.
- Egy értesítés figyelmen kívül hagyásához jobbra vagy balra csúsztassa át az ujját az értesítésen.
- Minden értesítés figyelmen kívül hagyásához koppintson az Értesítések panel alján található 🛞 ikonra.

 Az értesítések kezeléséhez koppintson a Kezelés lehetőségre az Értesítések panel alján, vagy lépjen be a Beállítások > Értesítések és Vezérlőközpont menüpontba.

## Gyors beállítások panel

A Gyors beállítások panel gyors hozzáférést biztosít az eszköz funkcióihoz. Az ikonok színe megváltozik, ha az adott funkciót ki- vagy bekapcsolja.

- A Gyorsbeállítások panel megnyitásához kétszer húzza az ujját felülről lefelé a képernyőn.
- A Gyorsbeállítások panel bezárásához húzza az ujját alulról felfelé a képernyőn.
- Egy funkció be- vagy kikapcsolásához koppintson rá az adott funkcióra.
- Tartsa nyomva a funkció ikonját a funkció beállításainak megnyitásához (ha van).
- Koppintson a következőre a fiókváltáshoz: ④.
- Koppintson a 🐵 ikonra a Gyorsbeállítások panel szerkesztéséhez.
- Koppintson a 🔯 ikonra a **Beállítások** megnyitásához.
- Koppintson a következőre az eszköz kikapcsolásához vagy újraindításához: U.

## Gyári alapértékek visszaállítása, frissítés és kényszerleállítás

## Gyári beállítások visszaállítása

A gyári beállítások visszaállítása minden adatot töröl az eszköz belső tárhelyéről. Kérjük, az eszközön tárolt fontos adatairól készítsen biztonsági mentést az eszköz gyári alapértékeinek a visszaállítását megelőzően.

- Lépjen a Beállítások > Általános beállítások > Beállítások visszaállítása > Csúsztassa az ujját az Entertainment Space megnyitásához lehetőségre.
- 2. Koppintson a **Minden adat törlése** lehetőségre a gyári beállítások visszaállításához.

### Rendszerfrissítés

Az eszköz felszólítja Önt a frissítések letöltésére és telepítésére, ha új rendszerváltozat érhető el. Manuálisan kereshet frissítéseket, illetve beállíthatja a frissítés módjait.

- Lépjen a Beállítások > A táblagépről > Rendszer frissítése menübe, és koppintson a Frissítések keresése lehetőségre.
- 2. Koppintson a **Rendszer frissítése** képernyő jobb felső sarkában található ••• ikonra a frissítések automatikus letöltésének és a frissítések éjszakai telepítésére szolgáló funkciónak az igény szerinti be- vagy kikapcsolásához.
- () Csak hivatalos forrásokból töltsön le és telepítsen rendszerfrissítéseket.

## Leállítás kényszerítése

Tartsa lenyomva 8 másodpercig a bekapcsoló és hangerő le gombokat az eszköz kikapcsolásáig.

# Beállítások

# WLAN

A WLAN-hálózaton keresztül történő internetcsatlakozás egy hatékony megoldás a mobil adatforgalom csökkentésére.

- Az elérhető hálózatok listájának megjelenítéséhez lépjen be a **Beállítások** > WLAN menüpontba, és kapcsolja be a WLAN lehetőséget.
- 2. Koppintson egy hálózatra, majd szükség esetén adja meg a jelszót.
- 3. Koppintson a Kapcsolódás elemre.

Miután az eszköz csatlakozott egy WLAN-hálózathoz, a következő ikon jelenik meg a képernyő tetején: 奈.

# Mobilhálózat

A SIM-kártyafoglalattal rendelkező eszközökbe behelyezhet egy SIM-kártyát, és engedélyezheti a mobilhálózathoz való hozzáférést.

A mobilhálózaton keresztül történő internet-hozzáférés beállításához tegye a következőt:

- 1. Lépjen a **Beállítások > Mobilhálózat** menübe.
- 2. Nyissa meg mobilszolgáltatója szolgáltatását és engedélyezze a mobilhálózatot.
- Adatszolgáltatással rendelkező, érvényes SIM-kártyára van szüksége. Ha nem rendelkezik SIM-kártyával, forduljon a szolgáltatóhoz.

# VPN

A vállalati VPN-ek segítségével biztonságos módon küldhet privát információt nyilvános hálózaton keresztül. Előfordulhat például, hogy a munkahelyi e-mailjei eléréséhez VPN-t kell beállítania. A VPN-beállításokat kérje a hálózat adminisztrátorától.

- 1. Lépjen a **Beállítások > További kapcsolatok > VPN** menüpontba.
- 2. Koppintson a + ikonra a VPN-profil szerkesztéséhez.
- 3. Koppintson a Mentés lehetőségre.
- 4. Koppintson a (j) gombra a VPN szerkesztéséhez vagy törléséhez.

# Bluetooth

Párosíthatja eszközét más Bluetooth-kompatibilis eszközökkel, például Bluetooth-fejhallgatókkal.

- Lépjen be a Beállítások > Bluetooth menüpontba, és kapcsolja be a Bluetooth lehetőséget.
- 2. Válassza ki a párosítani és csatlakoztatni kívánt eszköz nevét.

Miután az eszköz csatlakozott egy Bluetooth-eszközhöz, a következő ikon jelenik meg a képernyő tetején: 🔆.

# Megjelenítés

## Fényerő

• Kézi beállítás

Lépjen a **Beállítások > Megjelenítés** menübe, és húzza a Fényerő csúszkát a fényerő kézi beállításához.

#### • Automatikus beállítás

Lépjen a **Beállítások > Megjelenítés** menüpontba, és engedélyezze az **Alkalmazkodó fényerő** lehetőséget, amivel lehetővé teszi, hogy a képernyő fényereje automatikusan igazodjon a változó fényviszonyokhoz.

## Olvasási mód

- Lépjen a Beállítások > Megjelenítés > Olvasási mód menübe, és kapcsolja be az Olvasási mód lehetőséget.
- 2. Válasszon ki egy Olvasási mód hatást.

#### Szemvédelem és biztonsági információk

Amikor az **Éjszakai fény** beállítás be van kapcsolva, a képernyő borostyánsárga árnyalatot kap, amely csökkenti a kibocsátott kék fény mennyiségét. Ez lehetővé teszi, hogy a képernyőt gyenge fényviszonyok mellett is kényelmesen tudja olvasni vagy nézni.

- Lépjen be a Beállítások > Megjelenítés > Éjszakai fény menübe, és kapcsolja be Az Éjszakai fény használata beállítást.
- 2. Koppintson az **Ütemezés** lehetőségre a szemkímélő mód idejének személyre szabásához.
- 3. Az Intenzitás csúszkával állítsa be igény szerint a fényerőt.

Kérjük, az eszközt megfelelően megvilágított környezetben használja, illetve használat közben tartsa megfelelő távolságra az eszközt a szemétől. A szemfáradás elkerülése érdekében egy idő után tartson szünetet a képernyő használatában.

A képernyői teljesítménybeli adottságainak javítására való összpontosítás mellett a Lenovo súlyt fektet a felhasználó szemeinek megóvására is. E termék megkapta a TÜV Rheinland "Alacsony kék fény kibocsátás" tanúsítványát, és bizalommal használható. További információkért kérjük, hogy keresse fel a következő című webhelyet: <u>https://support.lenovo.com</u>.

# Biometria és jelszavak

A képernyőzár beállítása hatékony módszer az eszköz biztonságának növelésére.

- 1. Lépjen be a **Beállítások > Biometria és jelszavak** menüpontba.
- 2. A képernyőzár beállításához tegye a következők egyikét:

#### - Jelszavak

Az eszköz biztonságának növeléséhez válasszon mintát, PIN-kódot vagy jelszót.

#### - Arcfelismeréses feloldás

Az arcelismerés beállításához meg kell adnia egy alternatív képernyőfeloldó mintát, PIN-kódot vagy jelszót.

3. Kövesse a képernyőn megjelenő utasításokat az eszköz beállításához.

# One Vision

## Lebegő ablak

A Lebegő ablak funkció az ideiglenes feladatok alkalmazásváltás nélküli kezeléséhez használható.

A Lebegő ablak megnyitásához tegye a következők valamelyikét:

- Tartsa lenyomva az alkalmazás ikonját, majd koppintson a 🔳 ikonra.
- Egy alkalmazás megnyitása. Az alkalmazás alján nyomja le és húzza a képernyő tetején lévő I részre az oldalt, majd engedje el.
- Nyisson megegy alkalmazást, majd koppintson a ••• > 🔳 elemre.
- Lépjen a Beállítások > One Vision > Lebegő ablak menüpontba a lebegő ablak vezérléséhez használható további mozdulatokért.

## Osztott képernyő

Az osztott képernyős mód lehetővé teszi, hogy több alkalmazást nyisson meg és használjon egyszerre a képernyőn.

#### Osztott képernyő mód engedélyezése

Az osztott képernyő megnyitásához tegye a következők valamelyikét:

#### - Első módszer:

- 1. Az alkalmazás teljes képernyős megjelenítésekor nyissa meg az összes alkalmazás listáját.
- 2. Válassza ki a osztott nézetben megjeleníteni kívánt alkalmazást, majd nyomja meg és húzza az alkalmazás ikonját a képernyő széléhez.

#### Második módszer:

Az alkalmazás teljes képernyős megjelenítésekor koppintson a ··· > Iehetőségre.

#### - Harmadik módszer:

- 1. Nyissa meg a megnyitott alkalmazások listáját.
- 2. Tartsa lenyomva egy alkalmazás ablakát, majd koppintson a 🔲 ikonra.
- 🖉 Nem minden alkalmazás támogatja az osztott képernyős módot.

#### Osztott képernyő kezelése

Osztott képernyős módban a következőket teheti:

#### • Az osztott képernyő méretének módosítása

Húzza a képernyők közepén lévő elemet az osztott képernyő méretének beállításához.

#### • Cserélje ki a második alkalmazást

Nyomja le és húzza az alkalmazást a képernyő szélére, amíg a képernyő szürke színű nem lesz.

#### • Átváltás osztott képernyőről lebegő ablakra

Koppintson a ••• elemre az alkalmazás tetején, majd koppintson a 🔳 ikonra.

#### Kilépés az Osztott képernyő módból

- Húzza a **l**ikont a képernyő szélére.
- Koppintson a ··· elemre az alkalmazás tetején, majd koppintson a ikonra.

# Digitális jóllét és szülői felügyelet

A **Digitális jóllét és szülői felügyelet** segítségével valós idejű jelentésekben láthatja, mennyi időt töltött az eszköze használatával. A kezelni kívánt dolgokhoz korlátokat is beállíthat.

Menjen a **Beállítások > Digitális jóllét és szülői felügyelet** menüpontba és állítsa be a kapcsolódó funkciókat!

## Digitális jóllét

#### Irányítópult

 Megtekintheti a képernyő előtt töltött időt, a fogadott értesítéseket és a megnyitások számát. - Napi időzítőket állíthat be a legtöbb alkalmazáshoz.

#### • Alvásidő mód

- Személyre szabhatja az Alvásidő mód kezdési és befejezési időpontjait.
- Annak az időszaknak a beállítása, amikor az eszköz automatikusan aktiválja az Alvásidő módot töltés közben.

#### Összpontosítási üzemmód

Válassza ki a zavaró alkalmazásokat, majd koppintson a **Bekapcsolás most** elemre a zavaró alkalmazások szüneteltetéséhez, valamint az értesítéseik elrejtéséhez.

#### • Az értesítések kezelése

Adott alkalmazások értesítésének letiltása vagy engedélyezése.

#### • Ne zavarjanak

Letilthatja az értesítéseket, és elkerülheti a megszakításokat, amikor összpontosítania kell.

#### Heads Up

Emlékezteti, hogy ne használja a táblagépet séta közben.

#### • Ikon megjelenítése az alkalmazáslistában

A Digitális jóllét ikonjának megjelenítése az összes alkalmazás listájában.

## Szülői felügyelet

- Koppintson a Szülői felügyelet beállítása lehetőségre, és kövesse a képernyőn megjelenő utasításokat. A Google Family Link segítségével csatlakoztathatja szülője vagy gyermeke eszközét.
- Az eszközök csatlakoztatása után a szülő kezelheti a felnőtt tartalmakat, a webhelyekhez való hozzáférését, a helyszolgáltatásokat és egyéb beállításokat a gyermek eszközén.

# Toll és billentyűzet

### Lenovo Pen

Ez az eszköz támogatja a következőket: Lenovo Tab Pen, AP400U és Lenovo Tab Pen Plus, AP500U. A két tolltípus tovább fokozza az élményt a kijelzőre való írás vagy rajzolás alkalmával.

#### 🖉 A toll mellékelve van az eszközhöz, de külön is megvásárolható.

#### AP400U

- Az AP400U AAAA alkáli elemmel működik. Javasoljuk, hogy szabványos AAAA elemet használjon, 1,5 V névleges feszültséggel.
- 1. Lépjen a **Beállítások > Toll és billentyűzet > Lenovo Pen** menüpontba.
- 2. A szükséges funkciók beállításához kövesse a képernyőn megjelenő utasításokat.

#### - Érintőtoll-szerszámosláda

A gyakran használt funkciókat tartalmazó Érintőtoll-szerszámosláda megjelenítése a képernyő szélén.

| lkon     | Leírás                                                                         |
|----------|--------------------------------------------------------------------------------|
| =        | AI keresés indítása a kamerában                                                |
| *        | Képernyőfelvétel készítése                                                     |
| Ę        | Jegyzet létrehozása                                                            |
| <u>/</u> | Tollnyom megjelenítése<br>🖉 Csak a toll működését támogatja                    |
| $\odot$  | A tollal megérintett terület felnagyítása<br>🕜 Csak a toll működését támogatja |

#### - Kézírás

A toll segítségével bármely szövegbeviteli területre írhat, és a tartalmát szöveggé alakíthatja.

#### AP500U

- Az eszköz támogatja a Bluetooth-kapcsolatot az AP500U eszközzel. Az AP500U első használata előtt töltse fel az AP500U eszközt a párosításhoz.
- Lépjen be a Beállítások > Bluetooth menüpontba, és kapcsolja be a Bluetooth lehetőséget.
- 2. A párosítási módba lépéshez kb. 8 másodpercig tartsa nyomva a toll gombját.

- 3. Koppintson a **Csatlakozás** > **Teljesítve** lehetőségre a táblagépen.
- 4. Lépjen a **Beállítások > Toll és billentyűzet > Lenovo Pen** menüpontba.
- 5. A szükséges funkciók beállításához kövesse a képernyőn megjelenő utasításokat.

#### - Érintőtoll-szerszámosláda

A gyakran használt funkciókat tartalmazó Érintőtoll-szerszámosláda megjelenítése a képernyő szélén.

| Ikon | Leírás                                                      |
|------|-------------------------------------------------------------|
| =    | Al keresés indítása a kamerában                             |
| *    | Képernyőfelvétel készítése                                  |
| E1   | Jegyzet létrehozása                                         |
| 2    | Tollnyom megjelenítése<br>🕜 Csak a toll működését támogatja |
| Q    | A tollal megérintett terület felnagyítása                   |
| G.   | A távvezérlő engedélyezése                                  |

#### Kézírás

A toll segítségével bármely szövegbeviteli területre írhat, és a tartalmát szöveggé alakíthatja.

#### - Távirányító

Távvezérelheti a támogatott médiát vagy alkalmazásokat a ceruza gomb használatával.

A toll gomb funkciói a különböző alkalmazásokban eltérőek lehetnek. A részletekért lásd a képernyőn megjelenő utasításokat.

#### - Fireware frissítés

A toll aktuális verziójának megtekintése és a frissítések kézi keresése.

## Billentyűzet

Billentyűzet használatával hatékonyabban dolgozhat. További szolgáltatásokért nyissa meg a **Billentyűzetkiosztások > Toll és billentyűzet > Fizikai billentyűzet** menüpontot.

#### • Billentyűzetkiosztások

Az alapértelmezett billentyűzetkiosztás módosításához lépjen be a **Beállítások > Toll és billentyűzet > Fizikai billentyűzet** menüpontba, és koppintson a billentyűzet nevére.

#### Képernyő-billentyűzet használata

A virtuális billentyűzet képernyőn tartása, miközben a fizikai billentyűzet aktív.

#### • Fizikai billentyűzet

A műveletek gyors elvégzéséhez billentyűparancsok állnak rendelkezésre. Lépjen be a **Beállítások > Toll és billentyűzet > Fizikai billentyűzet > Billentyűkombinációk** menüpontba az összes billentyűkombináció megtekintéséhez.

A billentyűkombinációkat bármikor megtekintheti, ha 3 másodpercre lenyomja a Ctrl billentyűt.

• Állítsa be a rendszermódot, ha a billentyűzet csatlakoztatva van

Fizikai billentyűzet csatlakoztatása esetén kiválaszthatja a **Normál** módot vagy a **PC módot**. És engedélyezheti az **Automatikus kilépés a** számítógép módból a billentyűzet leválasztásakor beállítást.

A PC móddal kapcsolatos további információért lásd: "PC mód".

# Akkumulátor

Lépjen a **Beállítások > Akkumulátor** menüpontba, ahol megtekintheti az akkumulátorhasználatot, valamint kezelheti az akkumulátort.

## Akkumulátorkímélő mód

Csökkenti az energiafogyasztást a háttérben futó tevékenységek, vizuális hatások, bizonyos funkciók és néhány hálózati kapcsolat korlátozásával.

### Töltésoptimalizálás

Engedélyezze a **Töltésvédelem** és az **Akkumulátor-karbantartási mód** beállítást az akkumulátor élettartamának meghosszabbításához.

A **Töltésvédelem** megakadályozza a túl hosszú ideig tartó töltést, ami a magas hőmérséklet és a nagy feszültség miatt hozzájárulhat az akkumulátor gyorsabb öregedéséhez. A mód bekapcsolásakor a rendszer a töltöttségi szintet körülbelül 40-60%-on tartja az akkumulátor élettartamának meghosszabbításához.

## Akkumulátor töltöttségmérőjének megjelenítése

Az akkumulátor töltöttségi szintjének megjelenítése vagy elrejtése az állapotsávon.

### Akkumulátormerítés észlelése

A rendellenesen sok energiát fogyasztó szoftverek és hardverek intelligens észlelése.

Koppintson az **Egygombos feldolgozás** lehetőségre az akkumulátorhasználat optimalizálásához.

### Túltöltés elleni védelem

Kapcsolja ki az eszközt, ha alacsony az akkumulátor töltöttsége, és hosszabb ideig nem használta a jobb teljesítmény érdekében.

# Engedélyek kezelése

Néhány alkalmazásnak hozzáférésre lehet szüksége a tartózkodási helyéhez vagy a személyes adataihoz annak érdekében, hogy biztosítani tudják a szolgáltatást. Az alkalmazásengedélyek kezeléséhez tegye az alábbiak bármelyikét:

#### • Egy adott alkalmazás engedélyeinek kezelése

Tartson nyomva egy alkalmazást, és koppintson a () ikonra az **Alkalmazásinfó > Engedélyek** menüpont megnyitásához. Ellenőrizze az alkalmazás számára megadott, illetve az alkalmazástól megtagadott engedélyeket, és koppintson az engedély módosításához.

#### • Engedélyek kezelése kategóriák szerint

 Tartózkodási hely: Lépjen a Beállítások > Tartózkodási hely > Appok helyelérési engedélyei menübe, és nézze meg, hogy mely alkalmazások rendelkeznek hozzáféréssel a tartózkodási helyéhez, majd koppintson az alkalmazásra az engedély módosításához.  Adatvédelem: Lépjen a Beállítások > Biztonság és adatvédelem > Adatvédelem > Engedélykezelő menübe, válasszon ki egy képességet, nézze meg, hogy mely alkalmazások rendelkeznek hozzáféréssel hozzá, majd koppintson egy alkalmazásra az engedély módosításához.

# Nyelv

Hozzáadhat gyakran használt nyelveket a listájához, és beállíthatja a rendszer nyelvét.

- Lépjen be a Beállítások > Általános beállítások > Nyelvek és bevitel > Nyelvek menüpontba.
- 2. Koppintson a **Nyelv hozzáadása** lehetőségre, majd válassza ki a hozzáadni kívánt nyelvet.
- 3. Koppintson a Módosítás lehetőségre.
- 🖉 Állítsa be a rendszer nyelvét a 📩 elemet a lista tetejére húzva.

# Alkalmazások

## Kamera

## Fényképezőgép megnyitása

Kattintson a kezdőképernyőn található 🥑 lehetőségre a **Kamera** megnyitásához.

Egyes modelleken az alkalmazás nem jelenik meg a kezdőképernyőn. Ilyenkor megnyithatja az összes alkalmazás listáját, és megkeresheti az alkalmazást.

## Fényképezőgép-beállítások

Használja a fő fényképezőgép képernyőn található ikonokat és a beállítások menüt a kamera beállításához.

| lkon                    | Leírás                                                      |
|-------------------------|-------------------------------------------------------------|
| ₽                       | Váltás az elülső kamerára vagy a hátsó kamerára             |
|                         | Fotó készítése                                              |
| 4:3                     | A fotó méretének kiválasztása                               |
| HDR                     | A HDR be- és kikapcsolása                                   |
| $\textcircled{\bullet}$ | A háttér elmosása                                           |
| 0                       | Szépségeffektusok alkalmazása                               |
| හි                      | Szűrő kiválasztása és az effektus előnézetének megtekintése |
| A                       | Az AI fotóasszisztens be- és kikapcsolása                   |

| Ikon | Leírás                                                                                 |
|------|----------------------------------------------------------------------------------------|
| Ξ    | Egyéb kamerabeállítások konfigurálása                                                  |
| [A]  | A képen szereplő szöveg felismerése                                                    |
|      | Videó rögzítése                                                                        |
|      | Az ikon megjelenítéséhez koppintson a <b>Videó</b> lehetőségre a videómódra váltáshoz. |

## Váltás a fényképezőgép üzemmódjai között

#### • Videó

Készítsen videókat.

#### • Kamera

Készítsen fotókat.

#### • Al keresés

Helyezze a dokumentumot a kamera látómezőjébe, és koppintson a **e**lemre. A beolvasott dokumentum PDF- vagy JPG-formátumban menthető.

## Fotók és videók megtekintése

A fényképek és videók tárolása a készülék belső tárolóján történik. Fényképeit és videóit az alábbi módszerek segítségével tekintheti meg.

- A Kamera alkalmazásban koppintson a fénykép miniatűr képére.
- Lépjen be a **Fotók** menüpontba.
- Lépjen a Files elemet.

## Files

Nyissa meg az összes alkalmazás listáját. Koppintson a *E* ikonra a **Files** megnyitásához. Itt megtekintheti és kezelheti az eszközén tárolt fájlokat, beleértve többek között a fotókat, videókat, hangfájlokat.

## Files böngészése

Lépjen a Files > Böngészés menübe, ahol az alábbiakat teheti:

- Megtekintheti nemrég mentett fájljait.
- Megtekintheti fájljait kategóriánként.
- Koppintson a Belső tárhely lehetőségre, és tekintse meg a fájlokat elérési út szerint.
- Koppintson a képernyő jobb felső sarkában található  $\mathbb{Q}$  ikonra, és írja beg a kulcsszót egy fájl kereséséhez.

### Files törlése

Lépjen a **Files** > **Törlés** menübe a belső tárhely megtekintéséhez és a szükségtelen fájlok törléséhez.

### Files megosztása

Lépjen a **Files** > **Közeli megosztás** menübe, és kövesse a képernyőn megjelenő utasításokat a fájlok gyors küldéséhez vagy fogadásához.

# Google-alkalmazások

A Google-alkalmazások gyárilag telepítve vannak eszközére. Látogasson el a <u>support.google.com</u> weboldalra, ha többet szeretne megtudni a Googlealkalmazásokról. Az alkalmazások a Google Play Áruházból is letölthetők.

# Speciális funkciók

# Lenovo Freestyle

A Lenovo Freestyle a táblagép és számítógép közötti együttműködéshez használható.

### Felkészülés a beállításra

A beállítás gördülékenysége érdekében, kérjük, készítse elő a következőket:

- Töltse le és telepítse a Freestyle alkalmazást a számítógépére.
- Ügyeljen rá, hogy a számítógép és a táblagép azonos hálózatra csatlakozzon.

### A Lenovo Freestyle engedélyezése

- 1. Használat a számítógépen
  - a. Nyissa meg a Lenovo Freestyle alkalmazást.
  - b. Jelentkezzen be a Lenovo ID-ja segítségével.
- 2. Használat a táblagépen
  - a. Nyissa meg a Gyorsbeállítások panelt, koppintson a 🔁 elemre.
  - b. Jelentkezzen be ugyanazzal a Lenovo ID-val, amellyel a számítógépre is bejelentkezett.
- 3. Koppintson a táblagép nevére a számítógépen futó Lenovo Freestyle alkalmazásban. A táblagép és a számítógép most csatlakoztatva van.

#### A táblagép kivetítése a számítógépre

A táblagépes alkalmazások számítógépére történő kivetítéséhez húzza a táblagépes alkalmazás ikonját a számítógép nevére. Ezután a számítógépéről vezérelheti a táblagépen lévő alkalmazásokat.

Előfordulhat, hogy kompatibilitási problémák miatt Windows rendszeren nem lehet kivetíteni egyes alkalmazásokat.

## A számítógép kivetítése a táblagépre

Tükrözheti a számítógép képernyőjét a táblagépre, vagy a számítógép második képernyőjeként használhatja a táblagépet.

## Fájlmegosztás

#### • Számítógépről a táblagépre

Válassza ki a számítógépen a táblagépre küldeni kívánt fájlt, majd kövesse a képernyőn megjelenő utasításokat.

#### • Táblagépről a számítógépre

Válassza ki a megosztani kívánt fájlt a táblagép Fájlok területén, majd a megosztáshoz válassza a Lenovo Freestyle lehetőséget.

A fájlmegosztással kapcsolatos további információért lásd: "Files".

# Több felhasználó

## Többfelhasználós beállítások

Három felhasználótípus létezik:

- **Tulajdonos**: A tulajdonos minden felhasználói engedély felett rendelkezik, és kezel minden felhasználói fiókot.
- **Vendég**: Mindössze egyetlen vendég fiók létezik. A vendég csak korlátozott hozzáféréssel rendelkezik az eszközhöz.
- Új felhasználó: Létezhet több standard felhasználói fiók.

### Új felhasználói fiókok létrehozása

Húzza le az ujját a képernyő jobb felső sarkából.

- Standard felhasználói fiók létrehozásához koppintson a > Felhasználó hozzáadása lehetőségre.
- Vendég fiók létrehozásához koppintson a > Vendég hozzáadása lehetőségre.

Vagy lépjen a **Beállítások > Általános beállítások > Több felhasználó** menüpontba.

• Vendég fiók létrehozásához koppintson a Vendég hozzáadása lehetőségre.

 Standard felhasználói fiók létrehozásához koppintson a Felhasználó hozzáadása lehetőségre, majd adja meg a felhasználóra vonatkozó információkat.

## Váltás a felhasználói fiókok között

- A kezdőképernyőn húzza le az ujját a képernyő jobb felső sarkából, majd koppintson a konra a felhasználói fiókok közötti váltáshoz.
- A lezárt képernyőn koppintson a O elemre, majd válassza ki azt a felhasználót, akinek a fiókjára át szeretne váltani.
- Lépjen a Beállítások > Általános beállítások > Több felhasználó lehetőségre, és válassza ki azt a felhasználói fiókot, amelyre át szeretne váltani.

## Felhasználói fiók törlése

Húzza le az ujját a képernyő jobb felső sarkából. Koppintson a **O** > **TOVÁBBI BEÁLLÍTÁSOK** pontra, válassza ki a törölni kívánt fiókot, és a fiókok törléséhez koppintson a **Felhasználó törlése** lehetőségre. Másik megoldásként a fiókok törléséhez lépjen a **Beállítások** > **Általános beállítások** > **Több felhasználó** pontra.

# PC mód

A PC mód a klasszikus PC-asztali élményt hozza el a táblagépen, és támogatja az alkalmazások több ablakban való megnyitását. Ez a mód intuitívabbá teszi a működést, és hatékonyabban segíti a többfeladatos munkát.

Lépjen a **Beállítások > Speciális funkciók > PC mód** menüpontba, és engedélyezze a **PC módot**.

# Perifériás mód

A Billentyűkiosztás lehetővé teszi, hogy több perifériával (például billentyűzettel, egérrel és vezérlővel) használja az alkalmazásokat.

Lépjen a **Beállítások > Speciális funkciók > Perifériás mód** menüpontba, és engedélyezze a **Periféria mód** beállítást. Bluetooth segítségével csatlakoztathatja egerét, billentyűzetét és vezérlőjét.

# Függelék

# Fontos biztonsági és használati tudnivalók

A személyi és vagyontárgyakban esett sérülés vagy a termék véletlen sérülésének elkerülése érdekében a termék használatának megkezdése előtt olvassa el a jelen fejezetben található információkat. A készülék biztonságos üzemeltetésével kapcsolatos további tippekért keresse fel a <u>http://www.lenovo.com/safety</u> weboldalt.

## Óvatosan kezelje készülékét

Ügyeljen arra, hogy ne ejtse le, hajlítsa meg, vagy szúrja meg a készüléket, ne helyezzen bele idegen tárgyakat, vagy ne helyezzen rá súlyos tárgyakat. A készülékben található érzékeny alkatrészek megsérülhetnek.

A készülék kijelzője üvegből készült. Ha kemény felületre ejtik, nagy erő hatásának teszik ki, és súlyos tárgyakat ejtenek rá, akkor a kijelző összetörhet. Ha az üveg kicsorbul vagy megreped, akkor ne érintse meg a törött üveget, és ne próbálja meg eltávolítani a készülékről. Azonnal fejezze be a készülék használatát, és forduljon a Lenovo műszaki támogatásához a javítással, cserével vagy leselejtezéssel kapcsolatos tájékoztatásért.

A készüléket ne használja forró vagy nagy feszültségű környezetben, például elektromos készülékek, elektromos melegítő-berendezés vagy elektromos főzőeszközök közelében. A károsodás elkerülése érdekében a készüléket csak 0 °C (32°F) és 40°C (104°F) között használja (tárolás: -20 °C (-4°F) és 60°C (140°F) között).

A készülék lehetőleg ne érintkezzen vízzel és ne érje csapadék, rendkívüli páratartalom, izzadság és más folyadék sem.

#### Ne próbálja szétszerelni vagy módosítani a készüléket

A készülék le van pecsételve. Nincsenek benne végfelhasználó által javítható alkatrészek. A belső javításokat hivatalos Lenovo szervizben vagy a Lenovo által jóváhagyott szerelőnek kell végeznie. Ha kinyitja vagy módosítja a készüléket, a garancia sérül.

## Beépített akkumulátorokkal kapcsolatos megjegyzés

Ne próbálja kicserélni a belső lítium-ion akkumulátort. Ha nem megfelelő típusú elemet használ, az robbanásveszéllyel járhat. Csere ügyében vegye fel a kapcsolatot a Lenovo ügyfélszolgálatával.

#### Műanyag zacskóra vonatkozó megjegyzés

#### **VESZÉLY**

A műanyag zacskók veszélyesek lehetnek. Csecsemőktől és gyermekektől tartsa távol a műanyag zacskókat a fulladás veszélye miatt!

### Adapter információk

 Ügyeljen rá, hogy ne kerüljön víz az eszközre vagy a váltóáramú hálózati adapterre.

Ne merítse a készüléket vízbe, és ne hagyja olyan helyen, ahol víz vagy más folyadék eláztathatja.

- Kizárólag jóváhagyott töltési módszereket használjon.
  - (I) Kizárólag szabványos Lenovo hálózati adaptereket használjon. Más gyártótól származó adapterek használata csökkentheti a töltés sebességét, ami nem megfelelő töltést és a berendezés esetleges sérülését eredményezheti.
  - Csatlakoztasson egy szabványos hálózati csatlakozót a megfelelő hálózati kimenetre.
  - Az eszköz számítógépre való csatlakoztatásához használjon szabványos adatkábelt, USB 2.0 vagy annál újabb eszközt.

A töltést végző készülékek töltés közben a normál használat mellett felmelegedhetnek. Ügyeljen a töltést végző készülékek körüli megfelelő szellőzésre. Ha az alábbiak egyikére kerül sor, akkor válassza le a töltőt:

- Ha a töltőt eső, folyadék éri, vagy magas páratartamú környezet veszi körül.
- Ha a töltés alatt álló eszköz sérült.
- Ha a töltés alatt álló eszközt tisztítani szeretné.

#### **S** FIGYELMEZTETÉS

A Lenovo nem vonható felelősségre a nem a Lenovo által gyártott, illetve általa jóvá nem hagyott termékek teljesítményével, illetve biztonságával kapcsolatban. Kizárólag a Lenovo által jóváhagyott hálózati adaptereket és akkumulátorokat használjon. Az EU (ErP) környezetbarát tervezésre vonatkozó (2009/125/EK) irányelve – külső hálózati adapterek (2019/1782/EU rendelet)

Az energiával kapcsolatos termékek környezettudatos tervezésére vonatkozó 2010 - UK SI 2010 No. 2617 (külső tápegységek), SI 2020 No. 485 (hálózati készenlét), SI 2014 No. 1290 módosított rendeletek

A Lenovo termékek eleget tesznek az energiával kapcsolatos termékek környezetbarát tervezésére vonatkozó uniós irányelv és az energiával kapcsolatos termékek környezettudatos tervezésére vonatkozó EK-rendeletek követelményeinek. Részletekért lásd:

A rendszer megfelelőségi nyilatkozatainak teljes szövege az EU tekintetében a <u>https://www.lenovo.com/us/en/compliance/eu-doc</u> oldalon, az EK tekintetében pedig a <u>https://www.lenovo.com/us/en/compliance/uk-doc</u> oldalon érhető el.

#### Nagy hangerővel való használatra vonatkozó óvintézkedések

#### **S** FIGYELMEZTETÉS

Halláskárosodást okozhat bármely forrásból származó erős zajnak való kitettség. Minél hangosabb a zaj, annál kevesebb idő alatt fejti ki a hatását.

Hallása védelme érdekében:

- Korlátozza az időt, amíg nagy hangerővel használja a mikrofonos fejhallgatót vagy a fejhallgatót.
- Kerülje a zajos környezet nagy hangerővel való elnyomását.
- Csökkentse a hangerőt, ha nem hallja a közelében lévők beszélgetését.

Ha kellemetlenséget, többek közt nyomást vagy telítettséget érzékel a fülében, ha csöng a füle vagy tompa beszédet hall, hagyja abba a fej- vagy fülhallgató használatát, és vizsgáltassa meg a hallását.

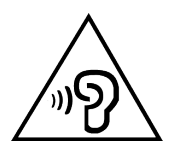

Az esetleges halláskárosodás megakadályozására, ne használja hosszabb időn keresztül nagy hangerővel a készüléket.

#### Legyen óvatos, ha a készüléket gépjárművön vagy kerékpáron használja

Mindig a saját és a mások biztonsága legyen az elsődleges. Tartsa be a vonatkozó törvényeket. Vegye figyelembe a mobil elektronikus készülékek, például a jelen készülék gépjármű vagy kerékpár vezetése során történő használatát előíró törvényeket és előírásokat.

#### A termék leselejtezésekor ügyeljen a helyi törvények és előírások betartására

Ha a készülék elérte hasznos időtartama végét, ne zúzza össze, ne égesse el, ne merítse vízbe, és a leselejtezés során vegye figyelembe a vonatkozó törvényeket és előírásokat. A készülék egyes belső alkatrészei olyan anyagokat tartalmaznak, amelyek a nem szabályos leselejtezés esetén felrobbanhatnak, kiszivároghatnak, vagy károsíthatják a környezetet.

További információkért tekintse meg a következőt: "Környezetvédelmi, újrahasznosítási és leselejtezési információk".

# A készüléket és tartozékait kisgyermekektől tartsa távol

A gyermekek a készülék apró alkatrészeit lenyelhetik, ami fulladásveszélyt okozhat. A készülék képernyője továbbá akkor is megrepedhet, ha leejtik vagy kemény felülethez ütközik.

## Ügyeljen adatai és szoftverei védelmére

Ne törölje le azokat a fájlokat, amelyekről nem tudja, hogy pontosan micsodák, és ne változtassa meg azoknak a fájloknak vagy mappáknak a nevét, amelyeket nem Ön hozott létre. Ellenkező esetben a szoftver nem fog megfelelően működni.

Vegye figyelembe, hogy a hálózathoz való csatlakozás esetén a készüléket számítógépes vírusoknak, hackereknek, kémprogramoknak és más olyan rosszindulatú tevékenységeknek teheti ki, amelyek károsíthatják az eszközt, a szoftvereket és az adatokat. A megfelelő védelem biztosítása – tűzfalak, vírusirtó alkalmazások és kémprogram-szűrő szoftverek formájában –, valamint ezek frissítése az Ön felelőssége. Tartsa távol az elektromos berendezéseket az eszközétől. Ezek közé tartoznak az elektromos ventilátorok, a nagyteljesítményű hangszórók, a légkondicionálók és a mikrohullámú sütők. Az elektromos berendezések által létrehozott erős mágneses mező károsíthatja a készülék képernyőjét és az azon tárolt adatokat.

## A készülék a működése során hőt fejleszt

Ha a készülék be van kapcsolva, vagy az akkumulátor töltés alatt áll, egyes részei felforrósodhatnak. Az elért hőmérséklet a rendszer leterheltségétől és az akkumulátor töltöttségi szintjétől függ. Ha a készülék hosszabb ideig a testéhez ér, az kellemetlen érzéseket vagy akár égést is okozhat, még akkor is, ha ez a ruhán keresztül történik. Ügyeljen rá, hogy a készülék forró részei ne érjenek hosszabb ideig a kezéhez, a combjához, vagy a teste más részeihez.

## Elektronikus kisugárzással kapcsolatos figyelmeztetések

## FCC megfelelőségi nyilatkozat

Ezen eszközt tesztelték, és megállapították, hogy az megfelel az FFC előírások 15. fejezetében, a B osztályú digitális eszközökre vonatkozó előírásoknak. Úgy határozták meg ezeket a korlátokat, hogy ésszerű védelmet nyújtsanak otthoni környezetben a káros interferencia ellen. A készülék rádiófrekvenciás energiát generál, használ, illetve sugározhat; és ha nem ezen utasításoknak megfelelően helyezik el illetve használják, a rádiójeles kommunikációt gátló interferenciát okozhat. Azonban nincs garancia arra, hogy adott helyen való telepítés esetén nem fordul elő ilyen interferencia. Ha a berendezés a rádió vagy televízió vételnek ártó interferenciát okoz - amely a berendezés ki- és bekapcsolásával megállapítható -, próbálja meg az alábbi lépések valamelyikével kiküszöbölni azt:

- Változtassa meg a vevőantenna tájolását vagy a helyét.
- Növelje az eszköz és a vevőkészülék közötti távolságot.
- Olyan hálózati csatlakozóaljzathoz csatlakoztassa az eszközt, amely eltér attól, amelyikhez a vevőeszköz van csatlakoztatva.
- Kérjen segítséget egy hivatalos forgalmazótól vagy szervizmunkatárstól.

A Lenovo nem felel semmi olyan rádió vagy televízió interferenciáért, amely a berendezésen végzett meg nem engedett változtatások eredménye. A meg nem engedett változtatások érvénytelenné tehetik a felhasználó jogosultságát a berendezés használatára.

Ezen eszköz megfelel az FFC előírások 15. fejezetében foglaltaknak. A következő két feltételnek kell megfelelnie a működése során: (1) Nem okozhat káros interferenciát ezen eszköz, és (2) ezen eszköznek zavartűrőnek kell lennie, az olyan interferenciát is beleértve, amely nemkívánatos működést okozhat.

Felelős társaság:

Lenovo (United States) Incorporated

1009 Think Place - Building One

Morrisville, NC 27560

Telefon: 1-919-294-5900

## ISED-figyelmeztetés

A készülék megfelel a Science and Economic Development Canada engedélykötelezettségre vonatkozó RSS-szabványainak. A következő két feltételnek kell megfelelnie a működése során:

(1) A készülék nem okozhat interferenciát, és (2) ennek az eszköznek el kell fogadnia minden kapott interferenciát, ideértve az olyan interferenciát is, amely nem kívánt működést okoz.

Le présent appareil est conforme aux CNR d'Industrie Canada applicables aux appareils radio exempts de licence. L'exploitation est autorisée aux deux conditions suivantes:

(1) l'appareil ne doit pas produire de brouillage, et

(2) l'utilisateur de l'appareil doit accepter tout brouillage radioélectrique subi, même si le brouillage est susceptible d'en compromettre le fonctionnement.

### Japán VCCI megfelelőségi nyilatkozat a B osztályú készülékek számára

この装置は、クラス B 情報技術装置です。この装置は、家庭環境で使用すること を目的としていますが、この装置がラジオやテレビジョン受信機に近接して使用 されると、受信障害を引き起こすことがあります。取扱説明書に従って正しい取 り扱いをして下さい。VCCI-B

#### Japán megfelelőségi nyilatkozat olyan termékekre, amelyek fázisonként legfeljebb 20 A névleges áramerősségű elektromos hálózathoz csatlakoznak

日本の定格電流が20A/相以下の機器に対する高調波電流規制

高調波電流規格 JISC 61000-3-2 適合品

## Környezetvédelmi, újrahasznosítási és leselejtezési információk

#### Az újrahasznosítással kapcsolatos általános megjegyzések

A Lenovo arra biztatja az információtechnológiai (IT) berendezések tulajdonosait, hogy felelősségteljesen járjanak el berendezéseik újrahasznosítása érdekében, amikor azok feleslegessé válnak. A Lenovo különféle programokat és szolgáltatásokat ajánl, amelyek segítik a számítástechnikai berendezések tulajdonosait a használt készülékek újrahasznosításában. A Lenovo termékek újrahasznosításáról a következő címen tájékozódhat: <u>http://www.lenovo.com/recycling</u>.

# Akkumulátorra, illetve elektromos és elektronikus készülék hulladékára vonatkozó fontos információ

Az elektromos és elektronikai hulladék, illetve az elemek/akkumulátorok visszavételével és újrahasznosításával kapcsolatos információk Európai Unióban és az Egyesült Királyságban

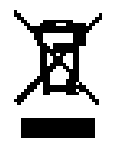

Az áthúzott kerekes kukát ábrázoló szimbólum csak azokra az országokra vonatkozik, ahol érvényesek az Európai Unión (EU) és az Egyesült Királyságon (Egyesült Királyság) belüli, elektromos és elektronikus hulladékra vonatkozó szabályok. A berendezések és elemek/akkumulátorok a helyi, elektromos és elektronikus hulladék, valamint használt elemek és akkumulátorok kezelésére vonatkozó előírások szerint vannak megjelölve. Ezek az előírások határozzák meg, hogy az egyes helyeken milyen keretek között zajlik az elhasználódott berendezések és elemek/akkumulátorok visszavétele és újrahasznosítása. Ezt a címkét különböző termékeken helyezik el annak jelzésére, hogy az adott terméket nem szabad a háztartási hulladékkal együtt kezelni, hanem az élettartamuk végén az e célból létrehozott gyűjtési rendszerekben kell ártalmatlanítani.

Az akkumulátorokon lévő címke az akkumulátorban használ fém vegyjelét is feltüntetheti (a Pb például az ólom, a Hg a higany, a Cd pedig a kadmium vegyjele).

Az elektromos és elektronikus berendezések felhasználói és az áthúzott kerekes kukát ábrázoló jelöléssel ellátott elemek/akkumulátorok felhasználói nem helyezhetik az elhasználódott termékeket a szét nem válogatott kommunális hulladékba. Ehelyett az elektromos és elektronikus hulladék, illetve az elemek/akkumulátorok gyűjtésére, újrahasznosítására és feldolgozására létrehozott keretrendszert kell használniuk annak érdekében, hogy az ilyen típusú hulladékban jelenlévő veszélyes anyagok környezetre és emberi egészségre gyakorolt káros hatásait a lehető legminimálisabbra csökkentsék.

A Lenovo elektromos és elektronikus berendezései (EEE) olyan alkotóelemeket és alkatrészeket tartalmazhatnak, amelyek a termék életciklusának végén veszélyes hulladéknak minősülnek.

Az elektromos és elektronikus berendezések, illetve az ezekből keletkező hulladék ingyenesen leadható az értékesítés helyén vagy bármely olyan forgalmazónál, amely az szóban forgó elektromos és elektronikus berendezésekkel azonos jellegű és funkciójú elektromos és elektronikus berendezéseket értékesít.

Az elektromos és elektronikus berendezéseknek hulladékba helyezése vagy a hulladékgyűjtő létesítményekben történő leadása előtt a végfelhasználónak el kell távolítani belőlük az elemeket és/vagy akkumulátorokat, melyeket külön kell gyűjteni.

Lenovo-termékek lítiumelemeinek és -akkumulátorainak ártalmatlanítása:

Lenovo terméke gombelem típusú lítiumelemet tartalmazhat. Az elemekről a termék dokumentációjában talál részleteket. Ha az akkumulátor cserére szorul, akkor a javíttatás ügyében lépjen kapcsolatba a vásárlás helyével vagy a Lenovóval. Az elhasználódott lítiumelemek érintkezőit a leadás előtt ragassza le szigetelőszalaggal, majd lépjen kapcsolatba a vásárlás helyével vagy egy hulladékkezelővel, és kövesse az utasításait.

Lenovo eszközében lítiumionos vagy nikkel-fémhidrid akkumulátorcsomag lehet. Az akkumulátorcsomagról a termék dokumentációjában talál részleteket. Az elhasználódott akkumulátorcsomagok érintkezőit a leadás előtt ragassza le szigetelőszalaggal, majd lépjen kapcsolatba a Lenovo értékesítés részlegével vagy szervizével, illetve vásárlás helyével vagy egy hulladékkezelővel, és kövesse az utasításait. A termék *felhasználói kézikönyvében* lévő utasításokat ugyancsak követheti.

A megfelelő gyűjtéssel és kezeléssel kapcsolatos információkért látogasson el a következő oldalra: <u>https://www.lenovo.com/environment</u>.

Az elektromos és elektronikus berendezések hulladékaira vonatkozó további információkért látogasson el a következő oldalra: <u>https://www.lenovo.com/recycling</u>.

# Brazíliára vonatkozó akkumulátor-újrahasznosítási információk

#### Declarações de Reciclagem no Brasil

Descarte de um Produto Lenovo Fora de Uso Equipamentos elétricos e eletrônicos não devem ser descartados em lixo comum, mas enviados à pontos de coleta, autorizados pelo fabricante do produto para que sejam encaminhados e processados por empresas especializadas no manuseio de resíduos industriais, devidamente certificadas pelos orgãos ambientais, de acordo com a legislação local. A Lenovo possui um canal específico para auxiliá-lo no descarte desses produtos. Caso você possua um produto Lenovo em situação de descarte, ligue para o nosso SAC ou encaminhe um e-mail para: reciclar@lenovo.com, informando o modelo, número de série e cidade, a fim de enviarmos as instruções para o correto descarte do seu produto Lenovo.

#### Japánra vonatkozó újrahasznosítási információk

Japánra vonatkozó, újrahasznosítással és leselejtezéssel kapcsolatos információk: <u>http://www.lenovo.com/recycling/japan</u>.

## Indiára vonatkozó újrahasznosítási információk

Indiára vonatkozó, újrahasznosítással és leselejtezéssel kapcsolatos információk: <u>https://www.lenovo.com/in/en/social\_responsibility/</u>sustainability/ptb\_india.html.

#### Akkumulátor újrahasznosítási jelzések

• Tajvani akkumulátor újrahasznosítási információ

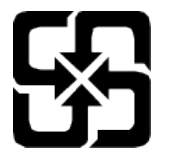

 Az Egyesült Államokra és Kanadára vonatkozó akkumulátor újrahasznosítási információk

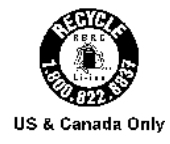

# Információk az ENERGY STAR típusról

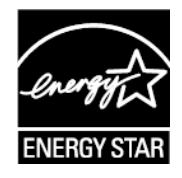

Az ENERGY STAR<sup>®</sup> az Egyesült Államok Környezetvédelmi Ügynökségének és az Egyesült Államok Energiaügyi Minisztériumának közös programja, melynek célja, hogy energiatakarékos termékekkel és gyakorlatokkal pénzt takarítsanak meg, illetve védjék a környezetet.

A Lenovo büszke arra, hogy ügyfeleinek ENERGY STAR minősítéssel rendelkező termékeket kínál. Az ENERGY STAR jelölést megtalálhatja számítógépén, vagy a teljesítmény-beállítások felületen. Az alábbi típusú Lenovo táblagépeket – amennyiben szerepel rajtuk az ENERGY STAR jelölés – az ENERGY STAR program táblagépekre vonatkozó követelményeinek megfelelően tervezték és vizsgálták be.

#### TB330FU

ENERGY STAR minősítéssel rendelkező termék használatával, illetve a tablet energiatakarékos funkciói által nyújtott előnyök kihasználásával Ön is segít csökkenteni az áramfogyasztást. Kevesebb áram felhasználásával nem csak pénzt takaríthat meg, de hozzájárul a tisztább környezet megvalósításához, és csökkenti az üvegházhatást okozó gázok kibocsátását is. Az ENERGY STAR programmal kapcsolatos további információkért látogasson el a <u>http://www.energystar.gov</u> weboldalra.

A Lenovo arra bíztatja Önt, hogy a hatékony energiafelhasználás legyen a mindennapjainak a szerves része. E célkitűzés elősegítése érdekében a Lenovo beépítette az eszközbe a következő energiagazdálkodási funkciókat, amelyek bekapcsolnak, ha a számítógépet egy meghatározott ideig nem használják:

Energiagazdálkodás: Alapértelmezett

Képernyő kikapcsolása: 30 másodperc után.

Nyomja meg a bekapcsoló gombot a kijelző bekapcsolásához.

LAN-ébresztő funkció: NA (nem alkalmazható)

## Exportbesorolási nyilatkozat

Erre a termékre az Egyesült Államok exportigazgatási törvényei (EAR) vonatkoznak, export besorolási száma (ECCN) pedig 5A992.c. A készülék újraexportálható, kivéve az EAR E1 ország listán szereplő, embargó alatt álló országokat.

# Dolby-tanúsítvány

A Dolby, a Dolby Atmos és a dupla D jel a Dolby Laboratories Licensing Corporation bejegyzett védjegyei. A gyártás a Dolby Laboratories licence alapján történt. Bizalmas, nyilvánosságra nem hozott munkák. Copyright © 2012–2023 Dolby Laboratories. Minden jog fenntartva.

# HEVC szabvány

Ez a termék támogatja a digitális videokódolást a HEVC szabvány bizonyos változatai szerint, és a <u>patentlist.accessadvance.com</u> oldalon megtalálható szabadalmak vonatkoznak rá.

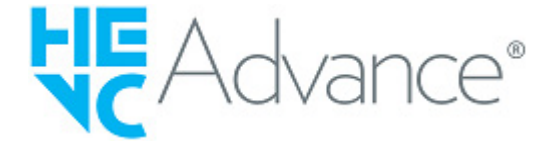